# IHCTablet<sup>®</sup> Manual

For IHCTablet<sup>®</sup> version 1.0 019D903222\_01 © 2012 Scneider Electric A/S Danmark

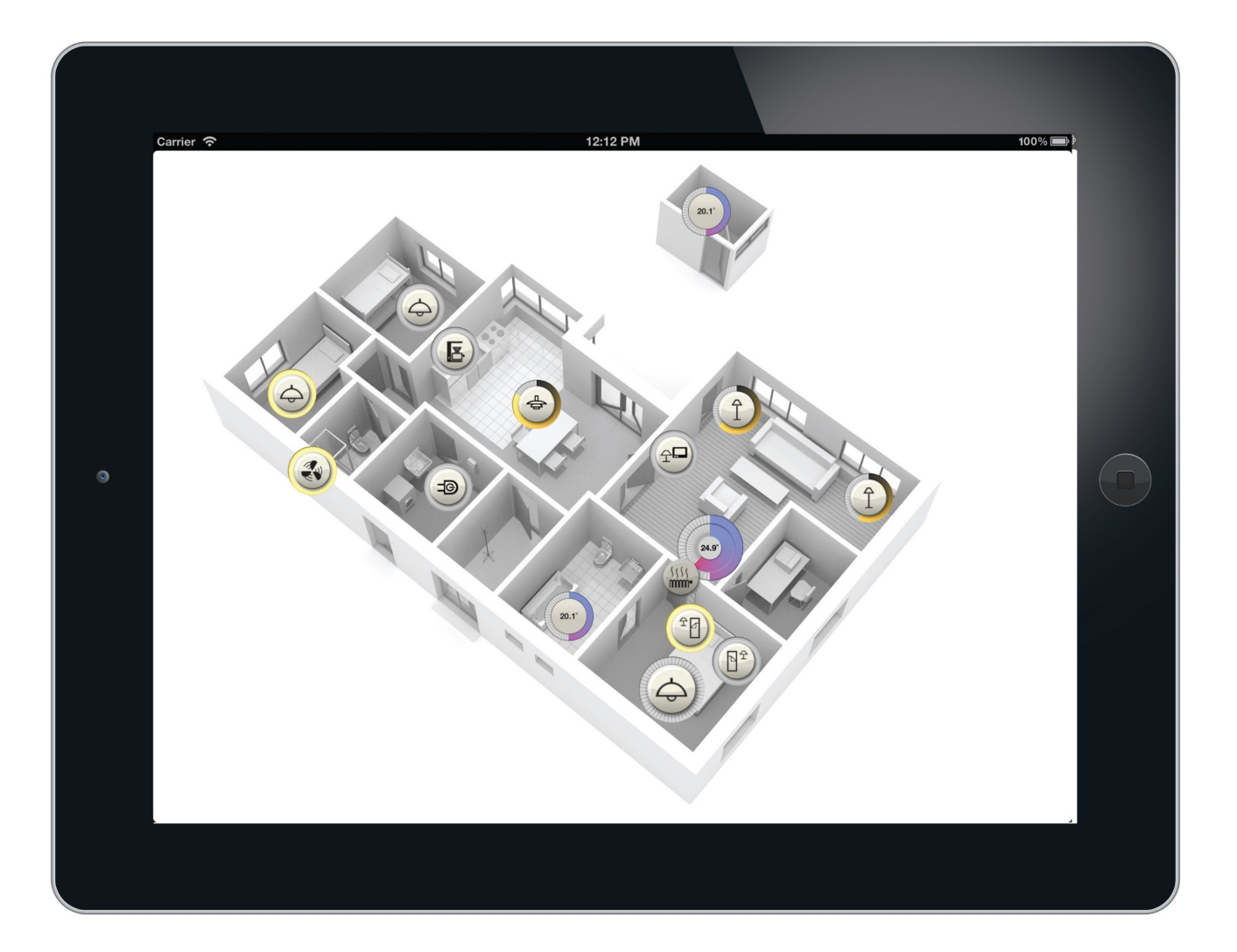

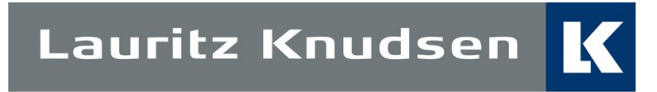

# **Opsætning af Controller.** Administrator og IP opsætning.

Åben Administrator via f.eks. "Internet Explorer" I adresse feltet indtastes: USB eller controllernes IP adresse, hvis denne er opsat. Klik på "Administrator"

Kontroller at IP adressen er opsat under "Netværk" som vist herunder.

| IHC controller network o              | ×                            |   |  |  |  |
|---------------------------------------|------------------------------|---|--|--|--|
| Dialog for changing the<br>controller | network settings for the IHC | ò |  |  |  |
| IP settings                           |                              | 1 |  |  |  |
| IP-address                            | 192.168.1.3                  |   |  |  |  |
| Web port                              | 80                           |   |  |  |  |
| Secure port                           | 443                          |   |  |  |  |
| Subnet mask                           | 255.255.255.0                |   |  |  |  |
| Gateway address                       | 192.168.1.1                  |   |  |  |  |
|                                       |                              |   |  |  |  |
| Set configuration Cancel              |                              |   |  |  |  |

For at kunne få adgang via IHCTablet® til IHC controllerne, skal SceneView være gjort aktiv, henholdsvis for Lokalt Netværk, og for Internet.

| JIHC Administrator                        |                                                                        |                                |                    |      |
|-------------------------------------------|------------------------------------------------------------------------|--------------------------------|--------------------|------|
| 📲 Exit 🄑 Logoff                           |                                                                        |                                | 🧔 Languages 🛛 🖉 Ab | pout |
| IHC Control<br>IHC Administrator - System | m                                                                      |                                | fi par             |      |
| User accounts                             | System information<br>IHC controller uptime<br>Access control settings | 0 davs 5 hours 31 mins 3 secs  | X                  |      |
| Network                                   | Specify which applications ca<br>internal- or USB-connections          | n be accessed from a external- | ·                  |      |
|                                           | USB                                                                    | Local net                      | Internet           |      |
| DNS server                                | IHC Administrator                                                      | IHC Administrator              | IHC Administrator  |      |
|                                           | IHC Visual                                                             | IHC Visual                     | ✓ IHC Visual       |      |
| Time and date                             | ✓ IHC ServiceView                                                      | IHC ServiceView                | IHC ServiceView    |      |
|                                           | Online reports                                                         | Online reports                 | Conline reports    |      |
|                                           | ✓ IHC SceneView                                                        | IHC SceneView                  | ✓ IHC SceneView    |      |
| Access.control                            | ✓ IHC WebSceneView                                                     | ✓ IHC WebSceneView             | IHC WebSceneView   |      |
|                                           |                                                                        |                                |                    |      |
|                                           | I Inc Scenebesign                                                      | IV Incocenebesign              | I TIC SceneDesign  |      |
| Notification messages                     |                                                                        |                                | OK Cancel          |      |
|                                           |                                                                        |                                |                    |      |
| E-mail control                            |                                                                        |                                |                    |      |
| 15                                        |                                                                        |                                |                    |      |
| Q                                         |                                                                        |                                |                    |      |
| Reboot                                    |                                                                        |                                |                    |      |
| User Kenneth Nedergaard connected to 192  | .168.1.3 : 443                                                         |                                |                    |      |

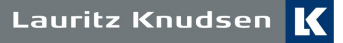

#### Kom i gang med brug af IHCTablet®.

Åben "IHCTablet®" via ikonet

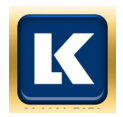

Når IHCTablet åbnes første gang, og indtil der er designet et projekt, vil denne skærm fremkomme ved opstart. For at komme videre, skal man med 2 fingre, "slide" oppe fra og ned.

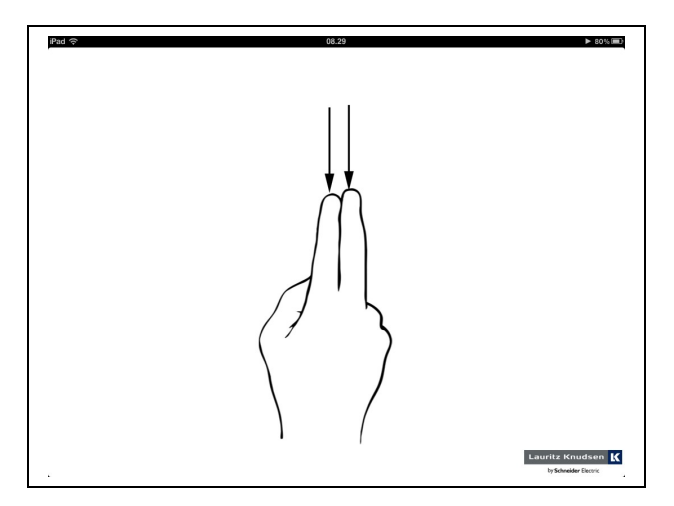

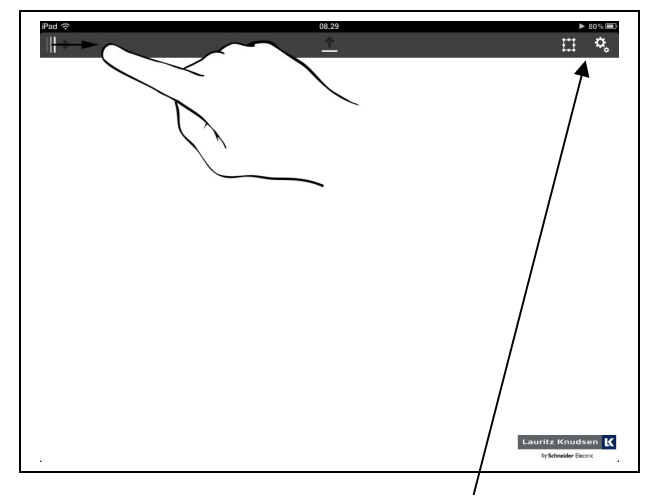

Der vil nu fremkomme en bjælke i toppen af skærmen. Herfra kan man bl.a. indsætte scene hop og, som symboliseret, trække skærmen fra venstre og ud mod midten.

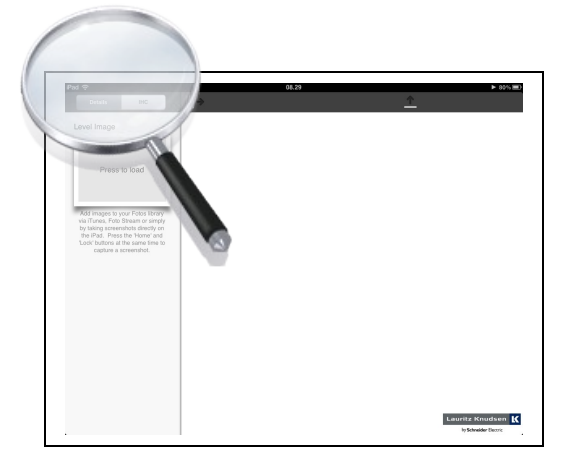

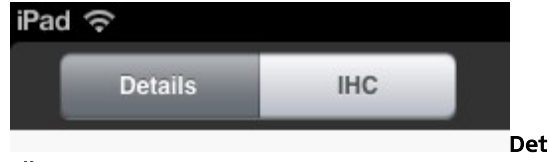

**ails:** Her er det muligt at indsætte, et baggrundsbillede fra iPad'ens kamerarulle, samt egenskaber for de enkelte ikoner.

**IHC:** Herfra er det muligt at opsætte tilslutning af IHC Controllere, samt indsætte komponenter se afsnit indsættelse af ikoner og funktioner.

#### **Opret forbindelse til IHC Controller.**

Det er muligt at tilslutte flere IHC Controllere til IHCTablet®. Der er ikke nogen grænse for antallet, men tilslutning af flere controllere, kan have indflydelse på hastigheden.

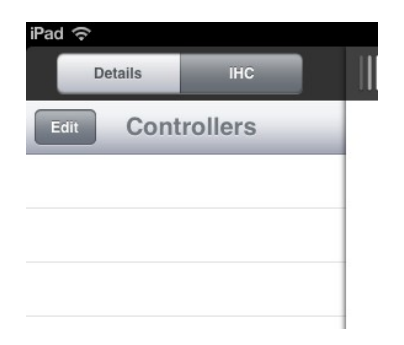

Tryk på IHC. En liste over alle de controller som er tilsluttet, vil fremkomme. Hvis der ikke er tilføjet nogle IHC Controllere, vil denne liste være tom. For at tilføje en IHC Controller, trykkes på EDIT.

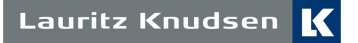

# **IHCTablet®** Manual

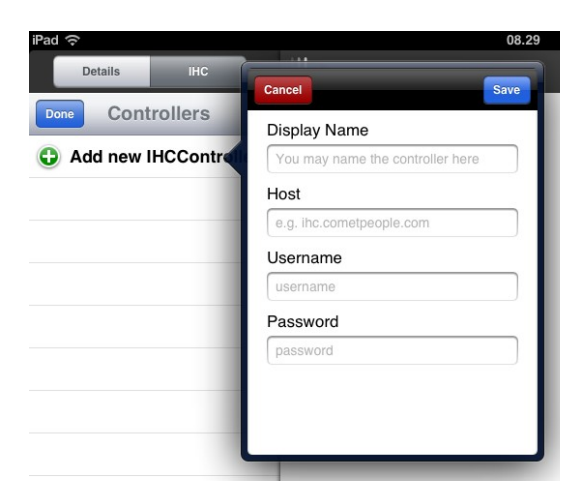

 Det er nu muligt at tilslutte en IHC Controller ved at trykke på det grønne plus. Indtast oplysningerne på den controller som skal tilsluttes:

Display name: f.eks. Elvej 13 eller sommerhus. Host: IHC Controllerens ip adresse, enten intern eller ekstern IP. Username: Brugernavn som er oprettet i Administrator Password: Adgangskode som er oprettet i Administrator

Når alle oplysninger er udfyldt, tryk på Save.

IHCTablet vil nu forbinde til IHCControlleren. Når forbindelse er oprettet, vil IHCTablet downloade IHC Visual projektfilen.

Efter endt download, vil der under controller navnet, stå Connected.

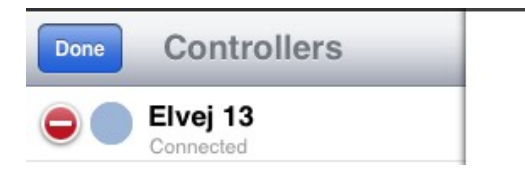

Tryk på Done når alle ønskede controllere er tilføjet.

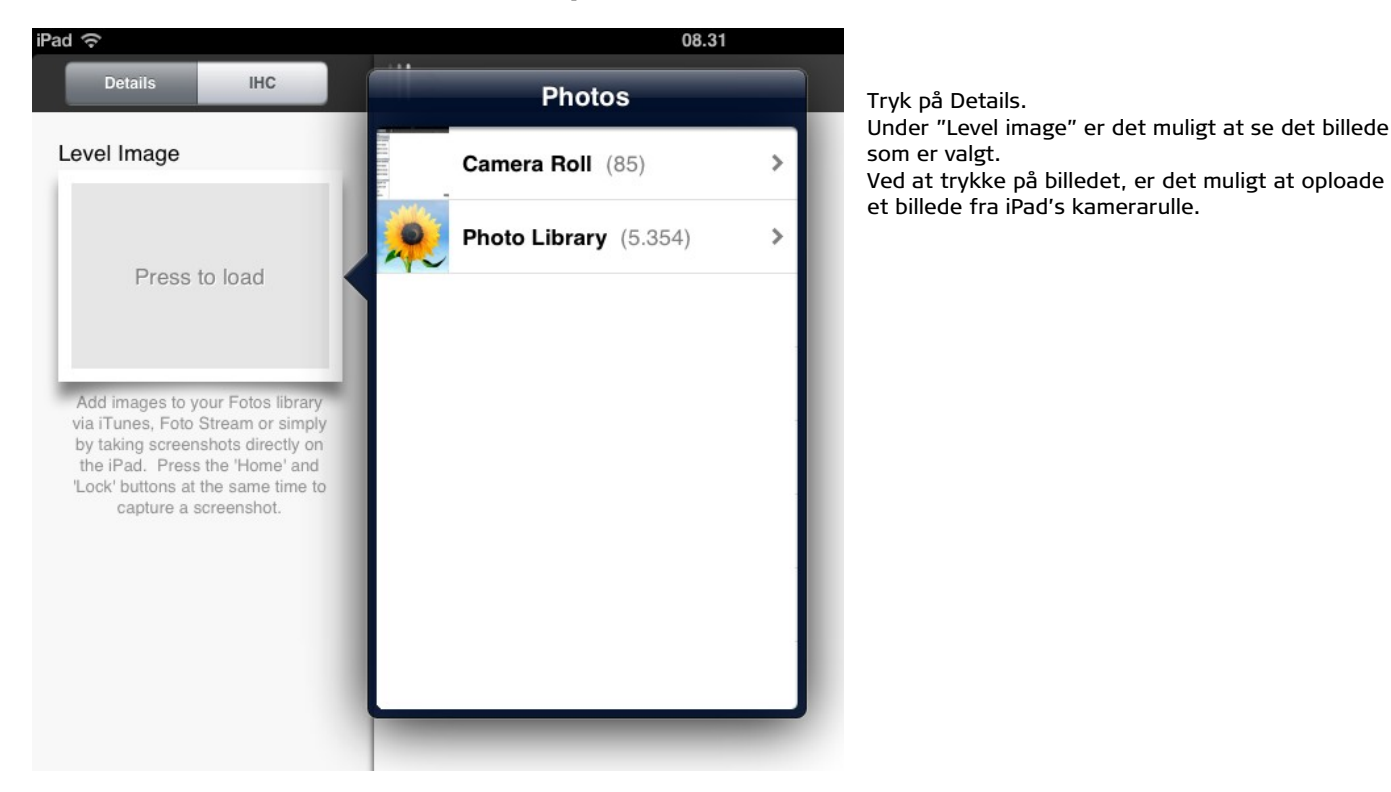

### Indsæt baggrundsbillede og scenehop.

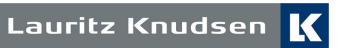

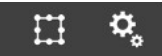

Ved at trykke på ikonet som symboliserer en ramme, får man mulighed at indsætte felter, hvor der kan hoppes til at andet skærmbillede. F.eks zoome ind på et rum.

Ønsker man at gå til et andet skærmbillede, skal man vælge "Opens". Ønsker man der i mod at den skal lukke, og gå tilbage til forrige, skal der vælges "Closes". Den firkantede ramme bliver nu rød. Bemærk, Closes kan ikke vælges ved første side. Det er, via de blå mærker i hjørnerne, at trække i rammen, for på denne måde at gøre den større eller mindre.

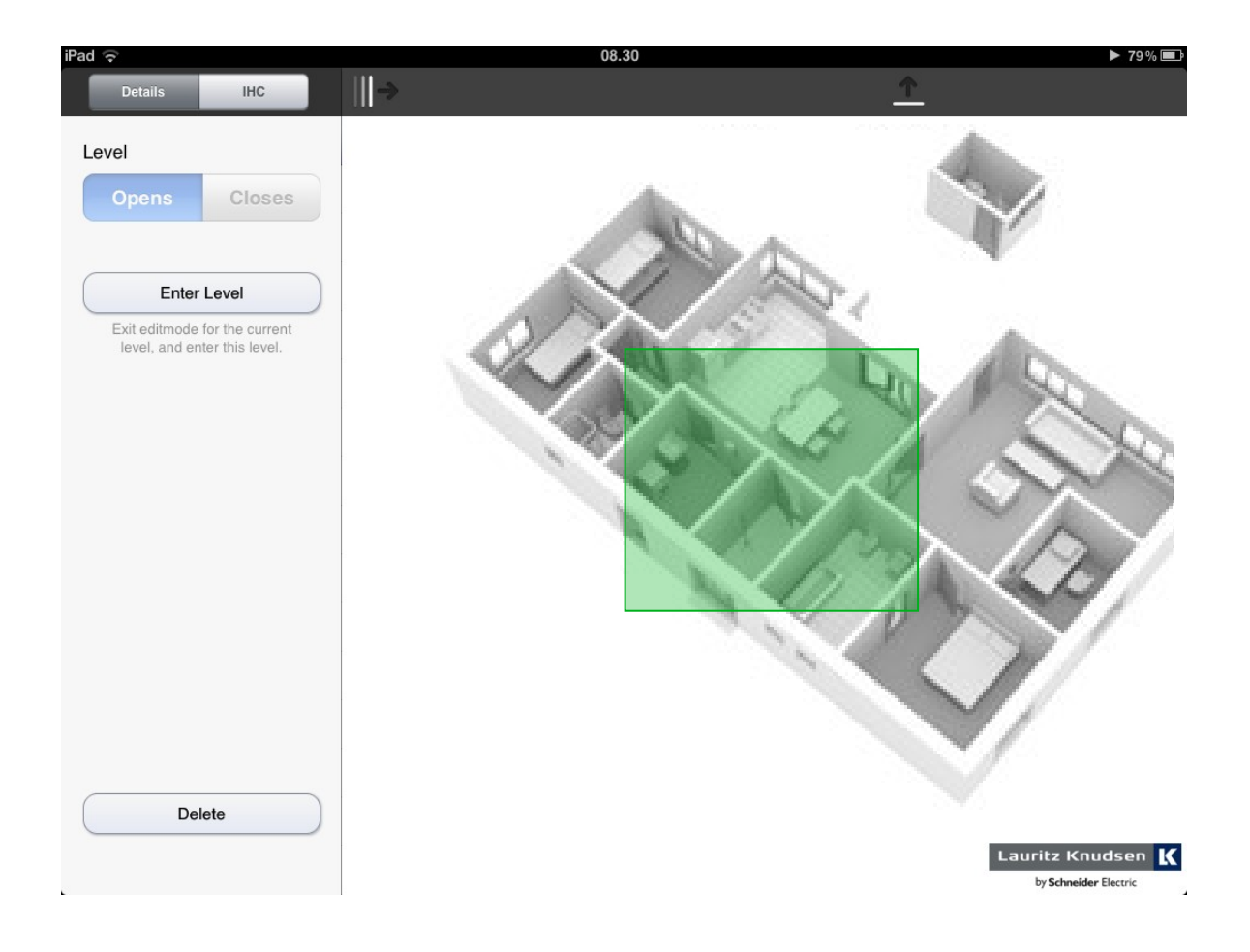

Har man valgt "Opens" kan man trykke på "Enter Level" og man vi nu komme til et nyt tomt vindue. Alternativt, hvis man ikke ønsker det pågældende nye skærmskift, kan man trykke på Delete. Dette vil slette alt hvad der er oprettet på denne skærm.

Ønsker man at komme tilbage fra et skærmbillede, kan man enten indsætte et skærmhop, og vælge den som Closes. Det er også muligt via 2 finger, at knibe sammen, og på denne måde "zoome" ud.

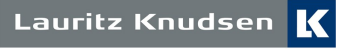

## **IHCTablet®** Manual

#### Indsættelse af Ikoner og funktioner.

Det er muligt at indsætte funktioner på en skærm, også selvom der ikke er valgt et baggrundsbillede.

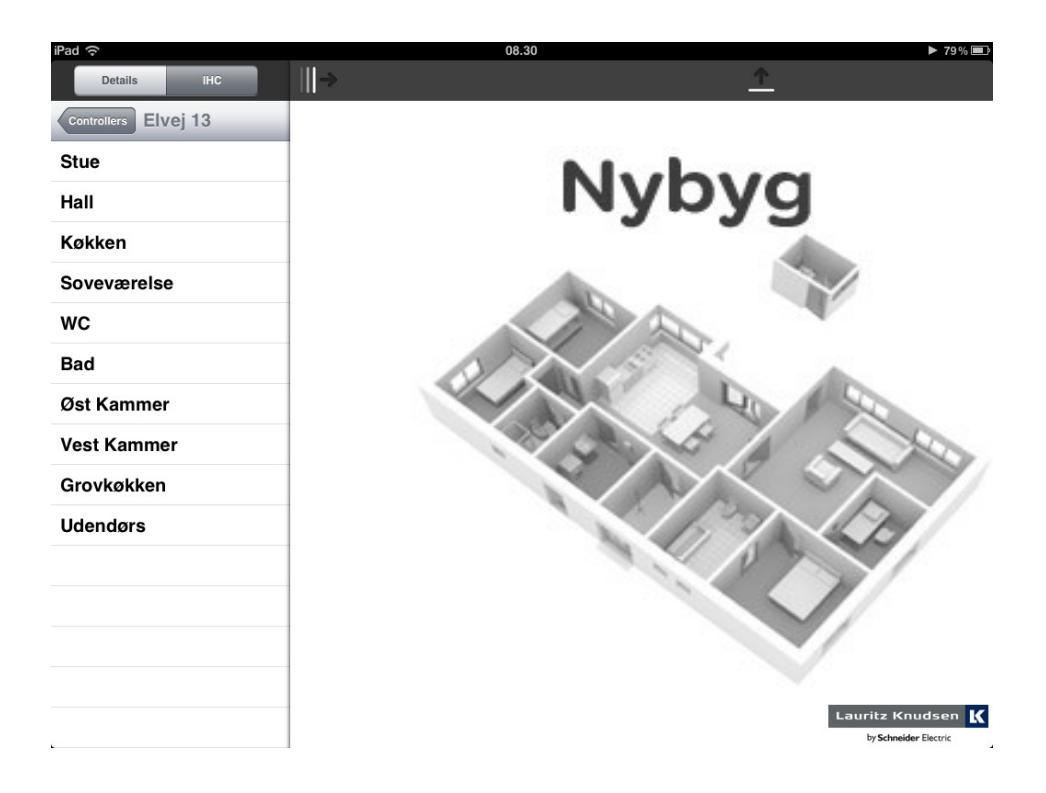

Vælg IHC og den controller som funktionerne er placeret på. Her er nu listet alle de lokaliteter op, svarende til de i Visual oprettede lokaliteter.

Klik på den ønskede lokalitet og træk det ønskede produkt ind på billedet.

| iPad 🦘   | ?                                  | 08.30      |
|----------|------------------------------------|------------|
|          | Details IHC                        | ⇒ <u>^</u> |
| Elve     | i 13 Stue                          |            |
| LK       | FUGA Tryk 4 tast                   |            |
|          | Tryk (øverst venstre)<br>Persienne |            |
| 1        | Tryk (øverst højre)                |            |
| 1        | Tryk (nederst venst                |            |
| Ð        | Tryk (nederst højre)               |            |
| 0        | Persienne                          |            |
| LK       | FUGA Tryk 4 tast                   |            |
| 1        | Tryk (øverst venstre)<br>Scenarie  |            |
| 1        | Tryk (øverst højre)                |            |
| 0        | Tryk (nederst venst                |            |
| Ω        | Tryk (nederst højre)               |            |
| 9        | Scenarie                           |            |
| Lar      | npeudtag dimmer                    |            |
| $\wedge$ | Tænd / regulér op<br>Standerlampe  |            |
| V        | Sluk / regulér ned<br>Standerlampe |            |
| 4        | Lys niveau<br>Standerlampe         |            |
| Đ-       | Lys indikering                     | Lauritz    |

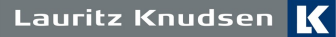

# **IHCTablet®** Manual

F.eks - Vælg "Lysniveau" under lampeudtag dimmer, og træk denne ud på skærmen. Der vil nu følge et ikon med ud. Når der slippes igen, frem kommer disse muligheder med ikonet:

|                                                                                                    | iPad ල                                                                                        |    |  |
|----------------------------------------------------------------------------------------------------|-----------------------------------------------------------------------------------------------|----|--|
|                                                                                                    | Details IHC                                                                                   | ⊪→ |  |
| Her vælges hvilket symbol, ikonet skal have.                                                                                                    | Lys niveau                                                                                    |    |  |
| Vælg størrelse på ikon, så den passer til<br>skærmbilledet                                                                                                    | Select icon and size           Tiny         Small         Medium         Large                |    |  |
| Information om det indsatte produkt,<br>automatisk hentet fra Visual.                                                                                                    | Lys niveau<br>Location<br>Stue<br>Position<br>Standerlampe<br>Controller<br>Elvej 13<br>Notes |    |  |
| Noter ved produktet fra Visual. Det er<br>muligt selv at indtaste noter omkring det<br>indsatte, til senere brug.                                                                            |                                                                                               |    |  |
| Interaktive: Når denne er sat til I er det<br>muligt at styrer ikonet ved at trykke på<br>dette. Ønskes der blot et visning om noget<br>et tændt eller slukket, vælges Interaktive til<br>O. | Interactive Delete Snap to grid                                                               |    |  |

Delete: sletter ikon fra skærmen.

**Snap to grid:** ved I, vil ikonet være bundet op i et "net" således at det bliver nemmere at placere flere ikoner på række.

Er der lavet varmestyring med IHC I boligen, vil det være muligt at stille setpunktet for rummet, samt se den aktuelle temperatur I samme ikon.

Når opsætning er færdiglavet og/eller man ønsker at gå I betjeningstilstand, kør to finger fra midten af skærmen og op. Menubaren i toppen forsvinder, og det bliver muligt at betjene installationen.

Betjening af temperatur og wireless lys dæmpere, foregår ved at trække midten af ikonet ud, og herefter regulere til det ønskede setpunkt eller lysniveau.

Når der igen slippes, vil den aktuelle rumtemperatur blive vist. Ønsker man at se det indstillede setpunkt, trykkes en gang på ikonet, og setpunktet vises i 3 sek.

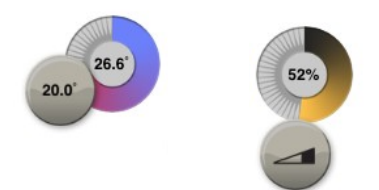

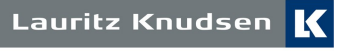